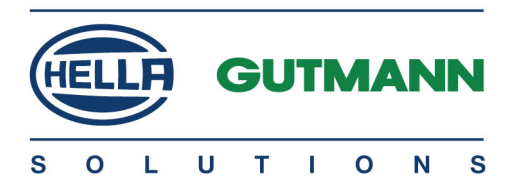

# Cyber Security Management mega macs 42SE

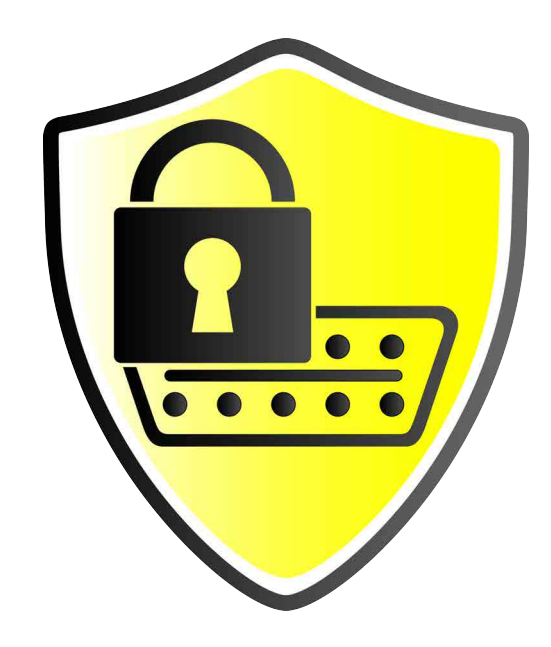

# Bedienungsanleitung

BD0000V0000DE1220SO 460 000-00 / 12.20 de

## Inhaltsverzeichnis

| 1 | Cyber Se | curity Management               | .3 |
|---|----------|---------------------------------|----|
|   | 1.1      | Neuen CSM-Benutzer registrieren | .4 |

### 1 Cyber Security Management

Mehrere Hersteller schützen die Fahrzeugkommunikation durch Sicherheits-Gateway-Module, um ihre Fahrzeugsysteme vor unbefugte Zugriffe zu schützen. Das bedeutet, dass eine uneingeschränkte Fahrzeugkommunikation zwischen dem Diagnosegerät und dem Fahrzeug nur mit entsprechender Freischaltung stattfinden kann.

Um eine uneingeschränkte Fahrzeugkommunikation zu gewährleisten, wurde die Funktion Cyber Security Management (CSM) integriert.

Hier muss wie folgt vorgegangen werden:

- 1. Über das Diagnosegerät muss ein neuer CSM-Benutzer angelegt werden.
- 2. Über die IdNow-App (für Android und IOs) muss eine Registrierung in Form einer Identitätsprüfung durchgeführt werden.

Die einzelnen Handlungsschritte zum Anlegen und zur Registrierung eines CSM-Benutzers in Form einer Identitätsprüfung werden im nachstehenden Kapitel erläutert.

### 1.1 Neuen CSM-Benutzer registrieren

Um einen neuen CSM-Benutzer zu registrieren und anzumelden, wie folgt vorgehen:

1. Über Einstellungen > CSM-Benutzerverwaltung auswählen.

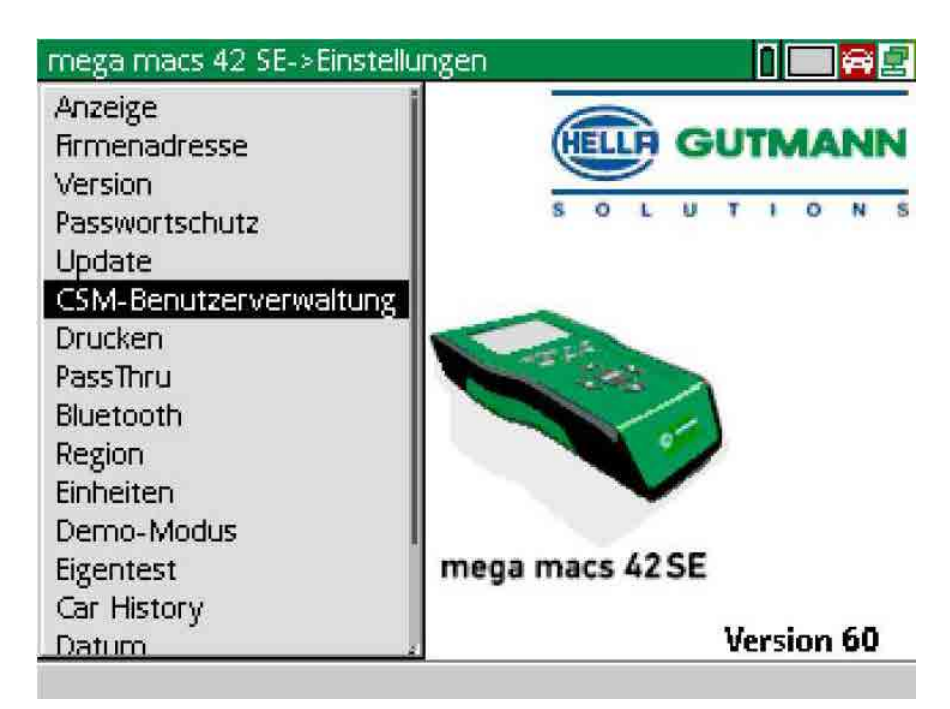

Das Fenster CSM-Benutzer verwalten wird angezeigt.

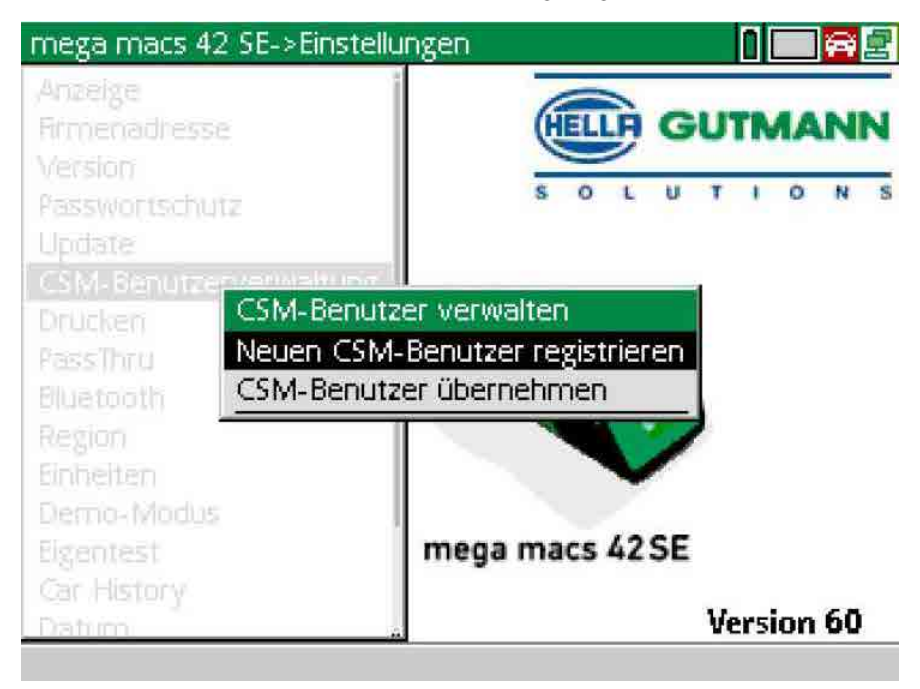

2. >Neuen CSM-Benutzer registrieren< auswählen und über ENTER bestätigen. Das Fenster CSM-Benutzer registrieren wird angezeigt.

| mega macs 42 SE->Einste                              | lungen 🚺 🛄 🗃 🚍  |
|------------------------------------------------------|-----------------|
| Anzeige<br>Armenadresse<br>Version<br>Passwortschutz | SOLUTIONS       |
| CSM-Benutzer registriere                             | ñ               |
| Vorname :                                            |                 |
| Nachname :                                           |                 |
| E-Mail-Adresse :                                     |                 |
| Passwort :                                           |                 |
| Passwort wiederholen :                               |                 |
| Demo-Modus<br>Eigentest<br>Car History               | mega macs 42 SE |
| Datim                                                | Version 60      |
| ESC Abbrechen F1 Weite                               |                 |

3. Über 📥 die virtuelle Tastatur öffnen und Benutzerdaten eingeben.

| mega macs 42 SE->Einstellungen                        |            |        |      |      |    |      |          | A  | 5 |
|-------------------------------------------------------|------------|--------|------|------|----|------|----------|----|---|
| Anzeige<br>Firmenadresse<br>Version<br>Passwortschutz |            | s o    | J.   | G    | U  | TR   | <b>^</b> | N  | N |
| CSM-Benutzer regist                                   | rieren     |        |      |      |    |      |          |    |   |
| Vorname                                               | :Max       |        |      |      |    |      |          |    |   |
| Nachname                                              | :Musterma  | ann    |      |      |    |      |          |    |   |
| E-Mail-Adresse                                        | :vle22099( | @eoopy | .cor | m    |    |      |          |    |   |
| Passwort                                              | ;****      |        |      |      |    |      |          |    |   |
| Passwort wiederholer                                  | 1 :****    |        |      |      |    |      |          |    |   |
| Demouldadus                                           |            |        |      |      |    |      |          |    |   |
| Figentest                                             | mega       | macs   | 42   | SE   |    |      |          |    |   |
| Car History                                           |            |        |      | 7.70 |    |      |          |    |   |
| Datim                                                 |            |        |      |      | Ve | ersi | ion      | 60 |   |
| ESC Abbrechen F1 V                                    | Veiter     |        |      |      |    |      |          |    |   |

4. Über F1 die Eingaben bestätigen.

#### 5. Hinweisfenster beachten.

| mega macs 42 SE->Einstellu | ngen IIIaa                       |
|----------------------------|----------------------------------|
| Anzeige                    |                                  |
| hrmenadresse               | GELLH GUIMANN                    |
| Passwortscrutz             | SOLUTIONS                        |
| Update                     |                                  |
| Hinweis:                   |                                  |
| Der CSM-Benutzer wurd      | e erfolgreich registriert. Bitte |
| prüfen Sie ihren E-Mail-P  | osteingang und führen Sie den    |
| verifikationsprozess in de | a cam-serumentermanung ion.      |
| Entretters                 |                                  |
| Sector Monus manage        |                                  |
|                            | mega macs 42 SE                  |
|                            | Version 60                       |
|                            |                                  |

#### 6. Über ENTER das Hinweisfenster bestätigen.

|   | HINWEIS                                                                    |
|---|----------------------------------------------------------------------------|
| 1 | Eine Verifikations-E-Mail wird an die angegebene E-Mail-Adresse versendet. |
|   | Die Verifikations-E-Mail enthält einen Token.                              |

BOLDTIONS

#### Verify your Email

You are receiving this email because you registered for the Cyber Security Management. Please enter the following token on your diagnostics device to verify your Email.

Your token: 961827810e

With kind regards Hella Gutmann Solutions GmbH

© 2020 Hella Gutmann Solutions GmbH

7. Über **Einstellungen > CSM-Benutzerverwaltung** die angelegte E-Mail-Adresse auswählen und mit **ENTER** bestätigen.

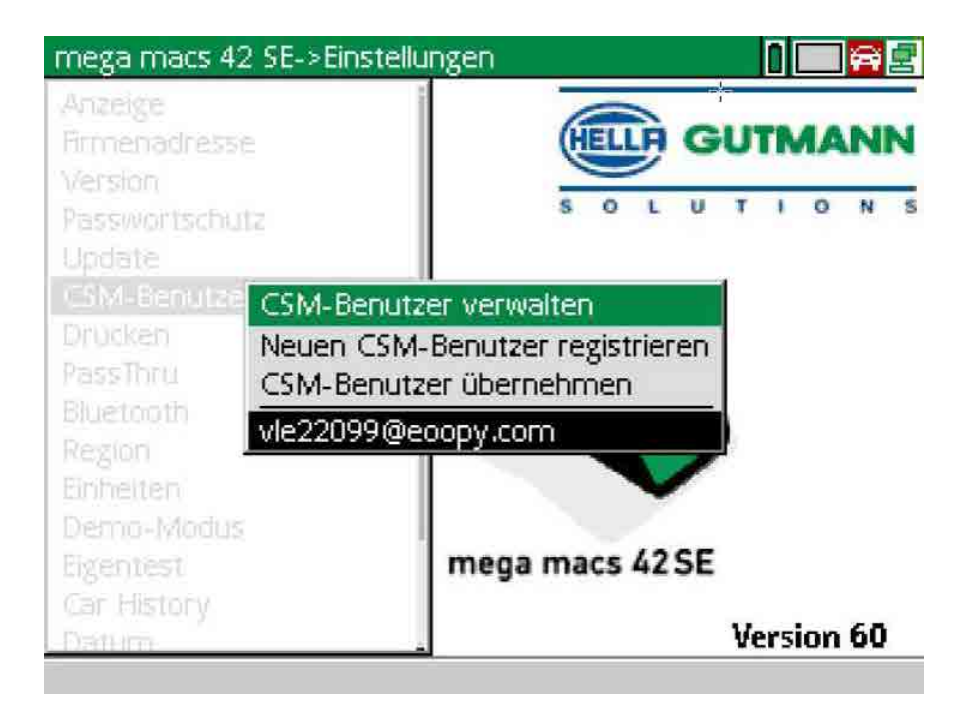

8. **>CSM-Benutzer verwalten<** auswählen und über **ENTER** bestätigen.

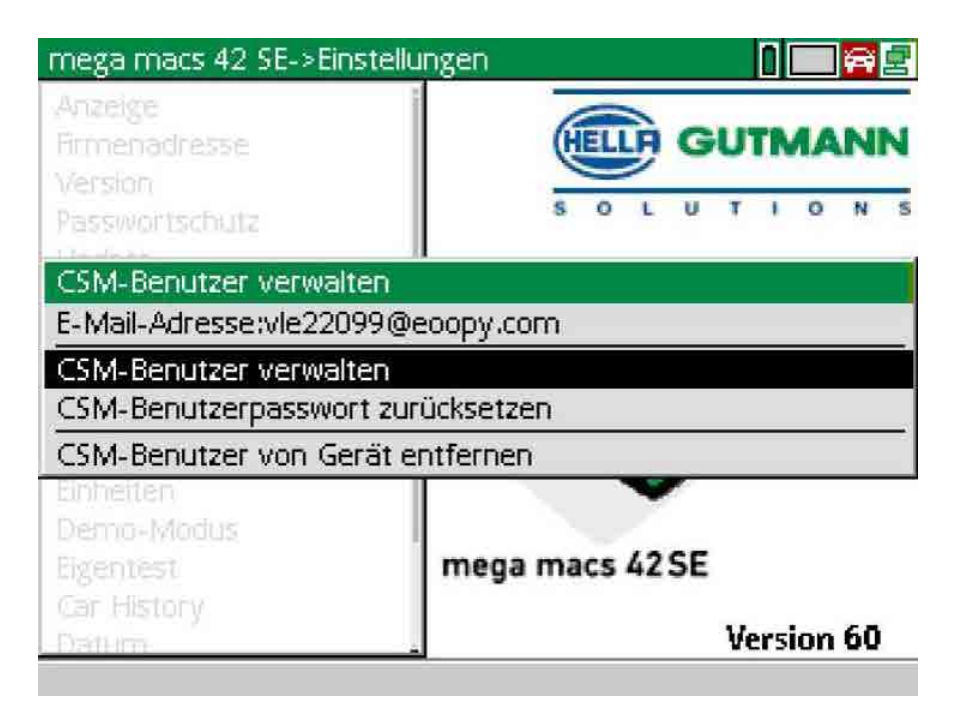

Das Fenster Bestehenden CSM-Benutzer anmelden wird angezeigt.

| mega macs 42 SE->Einstellu                                   | ngen 🚺 🔜 🗃 🛃                  |
|--------------------------------------------------------------|-------------------------------|
| Anzeige<br>Rinnehadresse<br>Version<br>Passwortschutz        | SOLUTIONS                     |
| CSM-Benutzer verwalten                                       |                               |
| Bestehenden CSM-Benutze                                      | r anmelden                    |
| E-Mail-Adresse :vle                                          | 22099@eoopy.com               |
| Passwort ;**                                                 | **                            |
| CSM-Benutzer von Gerät er                                    | tfernen                       |
| Einheiten<br>Demo-Mödus<br>Eigentest<br>Car History<br>Datum | mega macs 42 SE<br>Version 60 |
| ESC Abbrechen F1 Weiter                                      |                               |

9. Ggf. über ▲ die virtuelle Tastatur öffnen und die E-Mail-Adresse und das Passwort des zuvor angelegten CSM-Benutzers eingeben.

- Über ENTER die Eingaben bestätigen.
  Das Fenster Benutzerverwaltung wird angezeigt.
- 11. >E-Mail-Adresse verifizieren< auswählen und über ENTER bestätigen.

| mega macs 42 SE->Einstellu                                | ngen 🚺 🔜 🛱 🔄                          |
|-----------------------------------------------------------|---------------------------------------|
| Anzeige<br>Firmenadresse<br>Version                       | HELLA GUTMANN                         |
| CSM-Benutzerverwaltung                                    |                                       |
| E-Mail-Adresse:vle22099@e<br>Status:E-Mail-Verifikation m | :oopy.com<br>iuss durchgeführt werden |
| Status aktualisieren                                      |                                       |
| Verifikationstoken erneut ar                              | fordern                               |
| E-Mail-Adresse verifizieren                               |                                       |
| IDnow-Token erneut anford                                 | ern                                   |
| CSM-Benutzer abmelden                                     |                                       |
| Eigentest<br>Ger History                                  | mega macs 42 SE                       |
| Datem 4                                                   | Version 60                            |

Das Fenster E-Mail-Adresse verifizieren wird angezeigt.

| mega macs 42 SE->Ein                |                   |                 |  |  |
|-------------------------------------|-------------------|-----------------|--|--|
| Anzeige<br>Firmenadresse<br>Version | (                 | ELLA GUTMANN    |  |  |
| CSM-Benutzerverwalt                 | ang               |                 |  |  |
| E-Mail-Adresse:vie220               | 99@eoopy.com      |                 |  |  |
| Statum F Mail Marifikat             | ion nount duratio | affibrt marders |  |  |
| E-Mail-Adresse verifizi             | eren              |                 |  |  |
| E-Mail-Adresse                      | :vle22099@ed      | popy.com        |  |  |
| Token : 961827810e                  |                   |                 |  |  |
| IDnow-Token erneut a                | nfordern          |                 |  |  |
| CSM-Benutzer abmeld                 | lén               |                 |  |  |
| Eigentest<br>Car History            | mega m            | acs 42 SE       |  |  |
| Datum                               | 4                 | Version 60      |  |  |
| ESC Abbrechen F1 W                  | eiter             |                 |  |  |

12. Unter **Token** über 📥 die virtuelle Tastatur öffnen und den Token aus der Verfikations-E-Mail eingeben.

#### 13. Über **ENTER** die Eingabe bestätigen.

|   | HINWEIS                                                                              |
|---|--------------------------------------------------------------------------------------|
| 1 | • Eine weitere Verifikations-E-Mail wird an die angegebene E-Mail-Adresse versendet. |
|   | Die Verifikations-E-Mail enthält einen IdNow-Token.                                  |

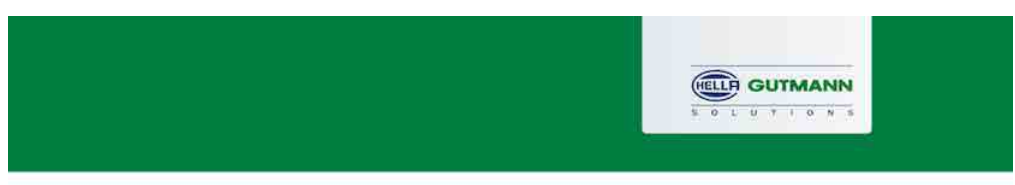

#### Please verify your identity

Our service requires you to verify your identity. In order to do so we are using a service provided by IdNow.

Your IdNow-Token: LEU-HYFVY

Please use one of the following ways to start the process:

Website: https://go.idnow.de/LEU-HYFVY iOS App: https://apps.apple.com/de/app/idnow-autoident/id1437143249 Android App: https://play.google.com/store/apps/details?id=io.idnow.autoident

Have your ID document available.

Make sure you are in a well-lit place.

Be ready for a Selfie.

Download the App and follow the instructions.

With kind regards Hella Gutmann Solutions GmbH

- 14. Die **IdNow-App** über den auf der Verifikations-E-Mail angegebenen Link auf dem Mobilgerät installieren.
- 15. Die App öffnen und die Identifizierung starten.
- 16. Den Anweisungen in der App folgen.

Die Registrierung ist hiermit abgeschlossen.

HELLA GUTMANN SOLUTIONS GMBH Am Krebsbach 2 79241 Ihringen DEUTSCHLAND Phone: +49 7668 9900–0 Fax: +49 7668 9900-3999 info@hella-gutmann.com www.hella-gutmann.com

© 2020 HELLA GUTMANN SOLUTIONS GMBH

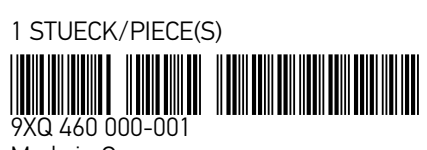

Made in Germany